## Change Shift Assignment

You can change an employee's shift assignment using the Change Job process.

1. To get started, first search for the employee you wish to initiate the lateral move for using the Workday search bar.

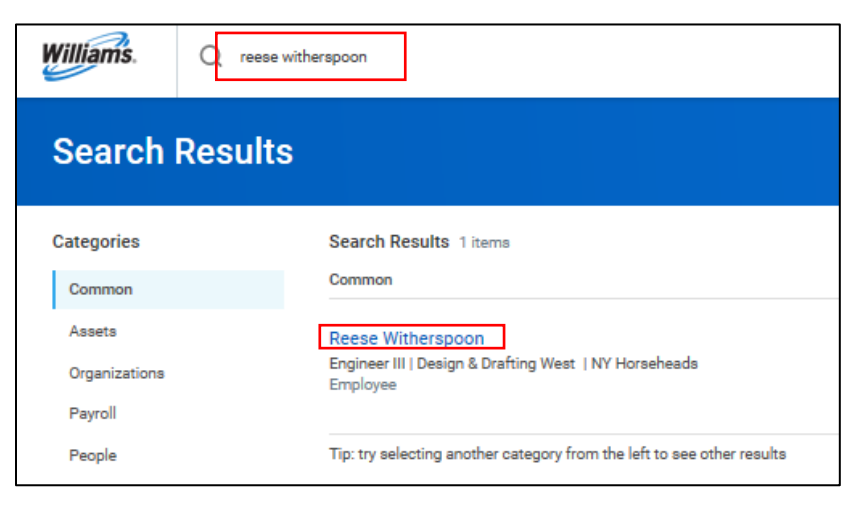

2. Using related actions, click Job Change, then Transfer, Promote or Change Job.

| Actions      |   |                                 |
|--------------|---|---------------------------------|
| Compensation | > | Worker                          |
| Job Change   | < | Transfer, Promote or Change Job |
| Manage Work  | > |                                 |
| Organization | > | l erminate Employee             |

3. This will bring you to the Change Job process. Use the edit icon edit the designated fields.

7.

- 4. First enter the Start Details, as shown below. In the When do you want this change to take effect? field, enter the applicable date. This date should be the start of a pay period, and defaults to the next start of pay period.
- 5. In the case of a shift change, indicate that you are making this change due to Data Change > Lateral Change Job Details.

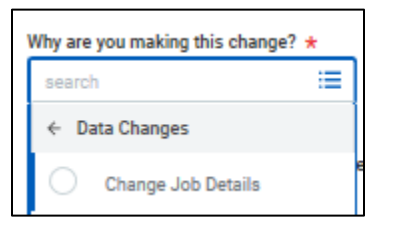

6. The other details on this page will autofill, however you can adjust as necessary. Click Start to continue.

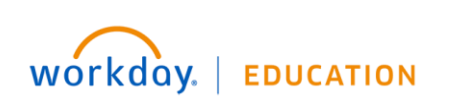

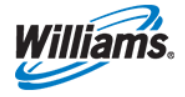

- 8. Click **Next** until you reach the **Location** page.
- 9. Here you can edit the **Work Shift**. You can choose between **10 Hours**, **12 Hours**, and **Variable Shift**. Note that a Variable Shift is an 8 Hour shift, and reflects that an employee works a standard 8-hour day, but may be called in for a shift in some instances.

| searc | h 🗮                                          |
|-------|----------------------------------------------|
| 0     | 10 Hours (United States of<br>America)       |
| 0     | 12 Hours (United States of<br>America)       |
| 0     | Variable Shift (United States<br>of America) |

10. Click Next until you reach the Summary page, then click Submit.

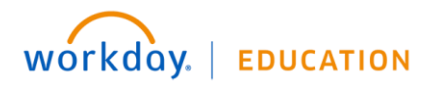

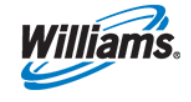